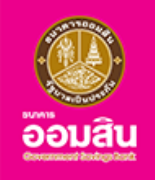

# การสมัครบัตรเดบิตธนาคารออมสิน ผ<sup>่</sup>านแอปพลิเคชัน MyMo

(Debit Card Application on MyMo)

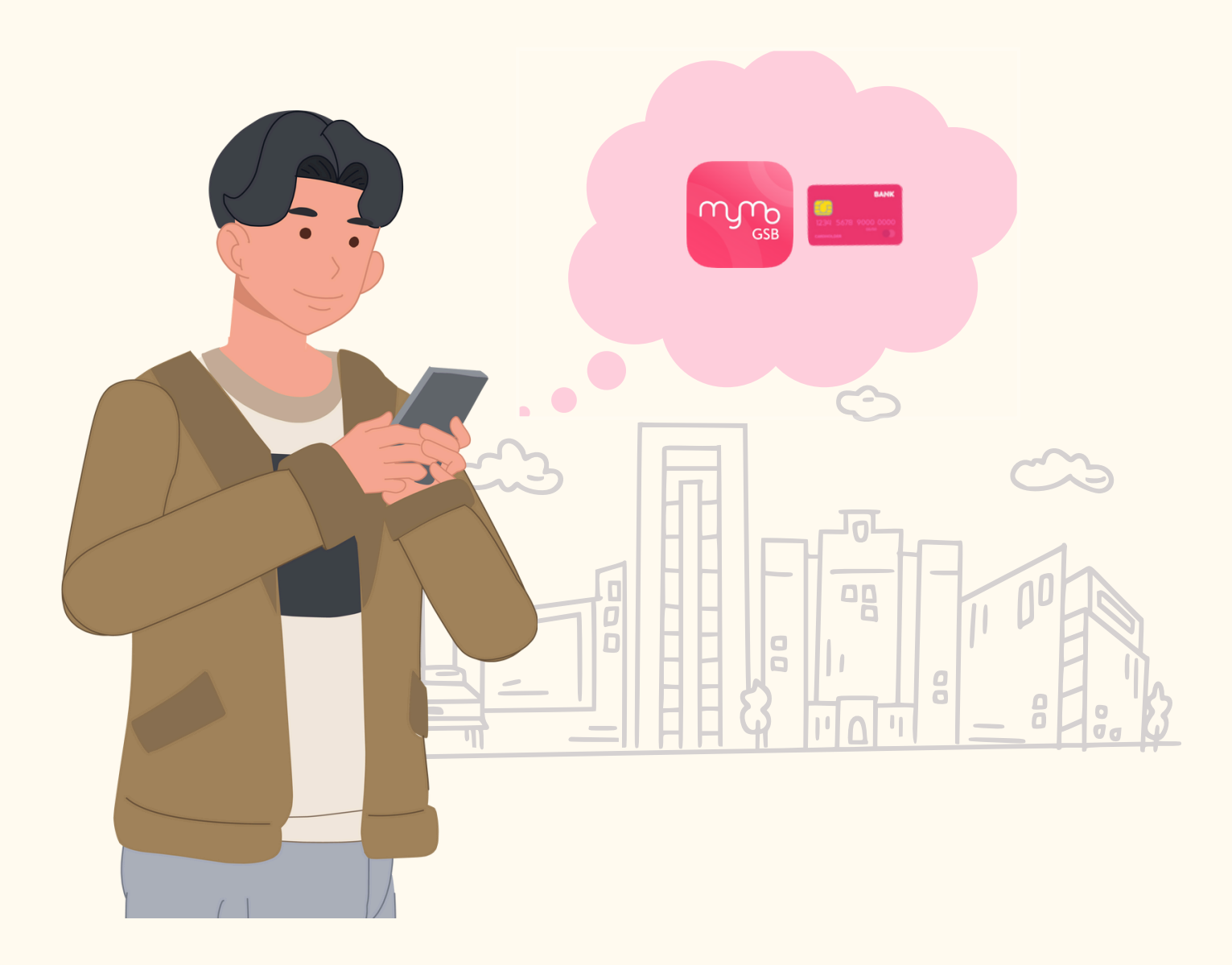

## หลักเกณฑ<sup>์</sup>และเงื่อนไ<mark>ง</mark> บริการสมัครบัตรเดบิตธนาคารออมสิน บนแอปพลิเคชัน MyMo

#### ้คุณสมบัติผู<sup>้</sup>ขอใช<sup>้</sup>บัตรเดบิตของธนาคารออมสิน บนแอปพลิเคชัน MyMo

- 1. เป็นผู้ใช้บริการ Mobile Banking (MyMo)
- 2. เป็นผู้ที่มีคุณสมบัติตามแต่ละประเภทบัตร ที่ธนาคารกำหนด

### ประเภทบัตรเดบิตที่ให้บริการ

- บัตรเดบิต ออมสิน อินสแตนท์
- 2. บัตรเดบิต ออมสิน สมาร์ท ไลฟ์

หรือบัตรเดบิตธนาคารออมสินอื่นๆ ที่จะกำหนดต่อไป

### บริการที่เกี่ยวข<sup>้</sup>องการสมัครบัตรเดบิตบนแอปพลิเคชัน MyMo

- 1. การสมัครบัตรเดบิตธนาคารออมสิน
- 2. การตรวจสอบสถานะจัดส่ง
- 3. การจัดส่งบัตรเดบิตใหม่ธนาคารออมสิน
- 4. การเปิดใช้งานบัตรเดบิตธนาคารออมสิน

## ช่องทางการติดต่อ

• สอบถามเที่ยวกับรายละเอียดบัตรเดบิต ติดต่อ GSB Contact Center โทร.1115 หรือ โทร. 0 2299 8555

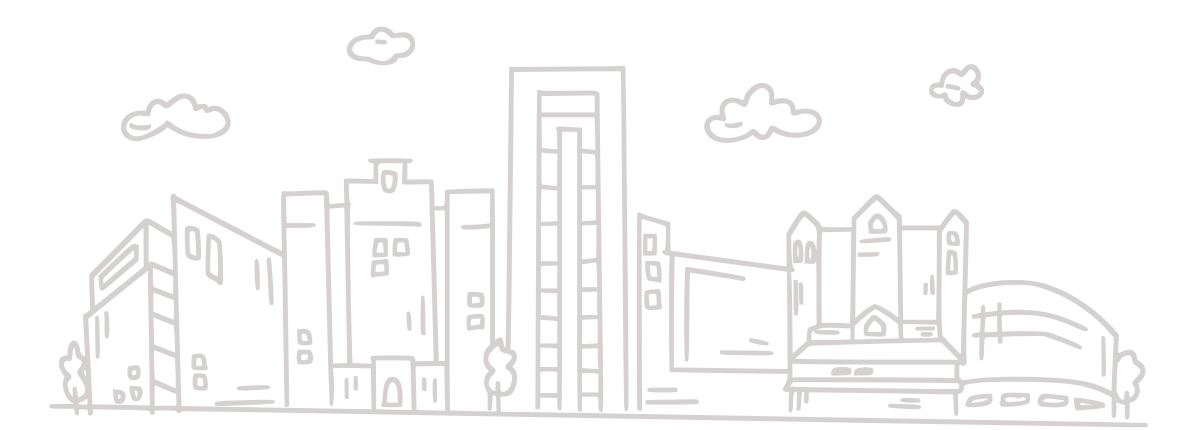

# ขั้นตอนการสมัครบัตรเดบิตธนาคารออมสิน บนแอปพลิเคชัน MyMo

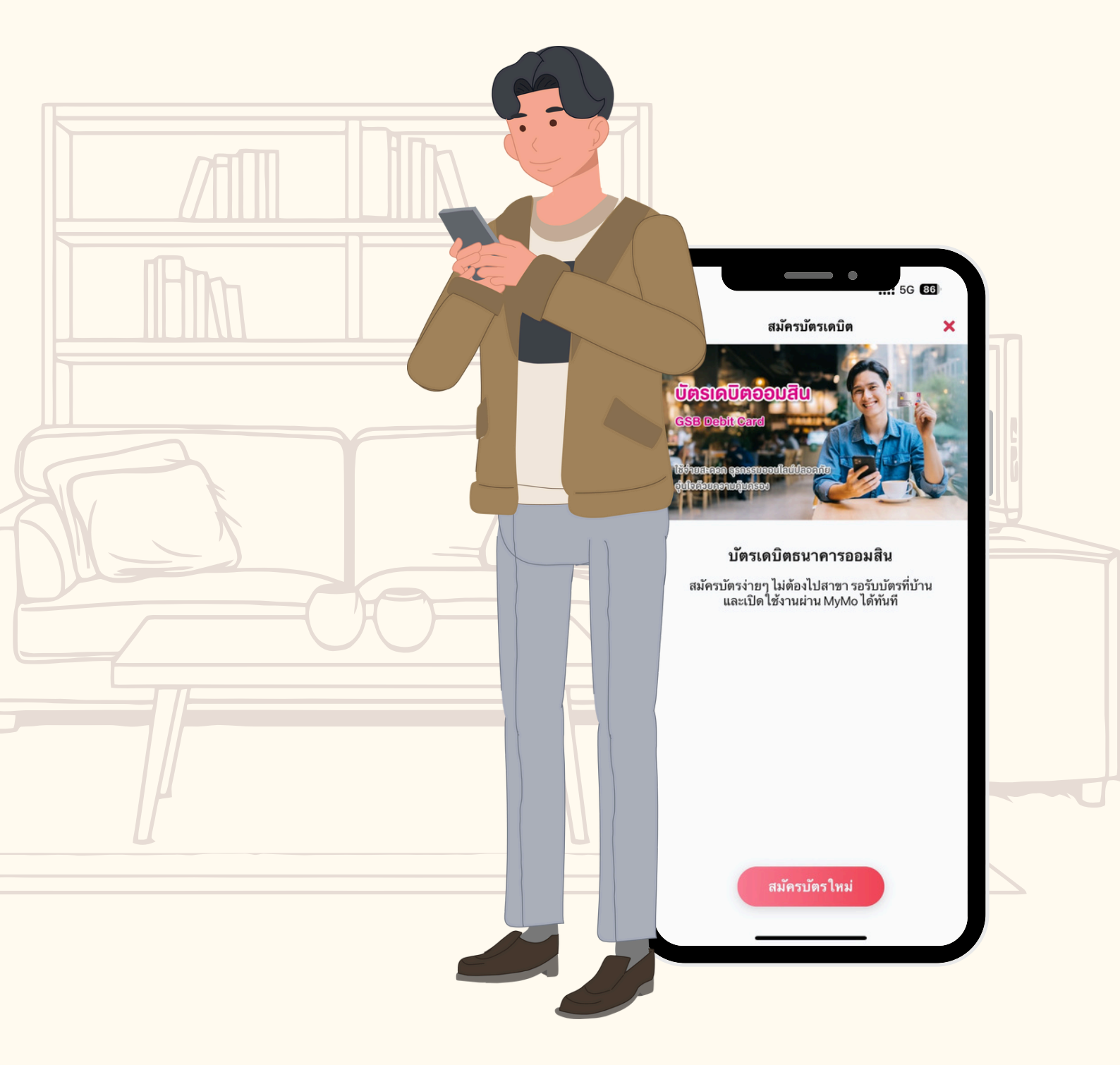

## ้ขั้นตอนการสมัครบัตรเดบิตธนาคารออมสิน บนแอปพลิเคชัน MyMo

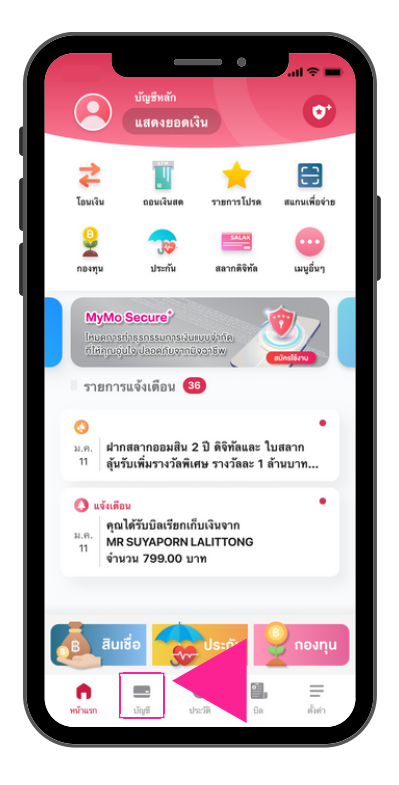

กดที่เมนู "บัญชี"

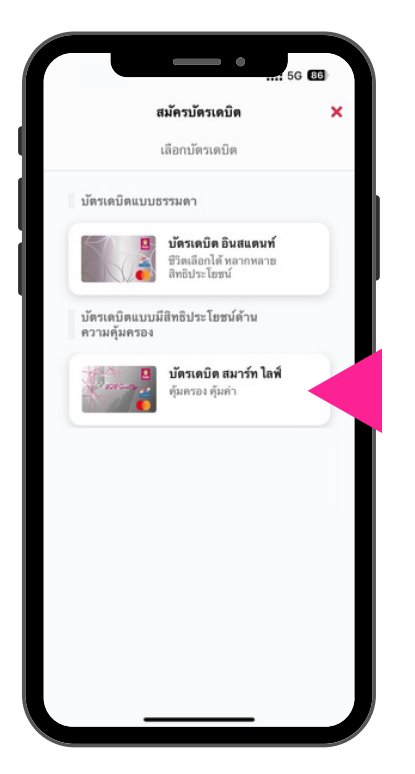

เลือกประเภทบัตรเดบิตออมสิน ที่ต<sup>้</sup>องการสมัคร

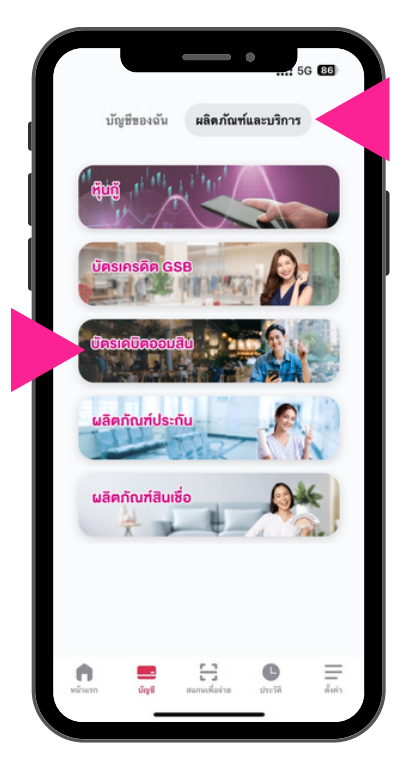

ที่แถบ "ผลิตภัณฑ์และบริการ" แล<sup>้</sup>วเลือกเมนู "บัตรเดบิตออมสิน"

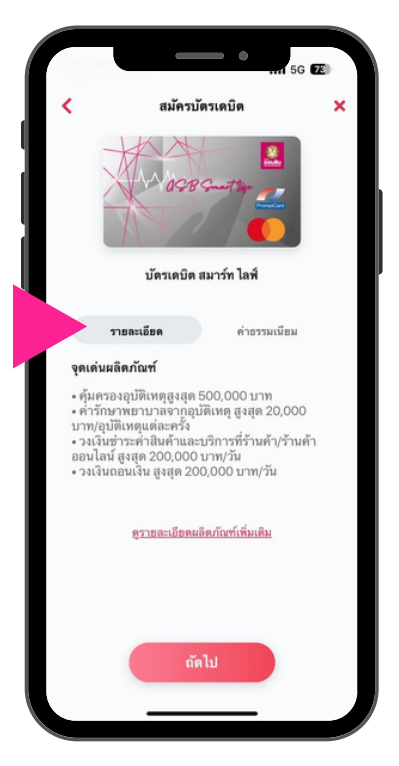

กดที่แกบ "รายละเอียด" เพื่อดูรายละเอียดงองบัตรเดบิต

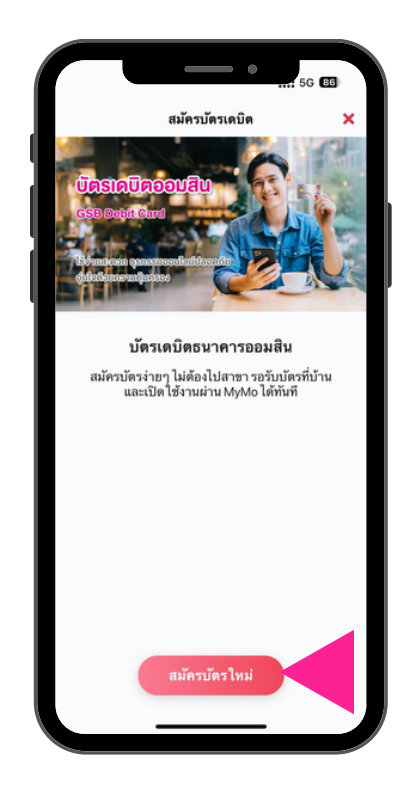

กด "สมัครบัตรใหม<sup>่</sup>"

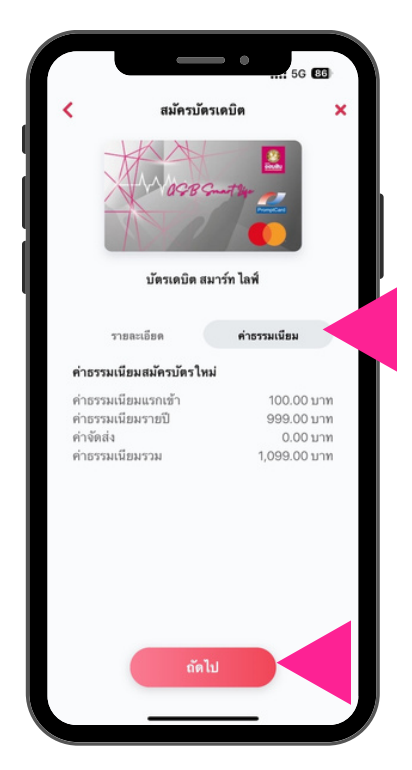

กดที่แถบ "ค่าธรรมเนียม" เพื่อดูค่าธรรมเนียมการสมัครบัตรใหม่ แล<sup>้</sup>วกด "ถัดไป"

## ี่ขั้นตอนการสมัครบัตรเดบิตธนาคารออมสิน บนแอปพลิเคชัน MyMo

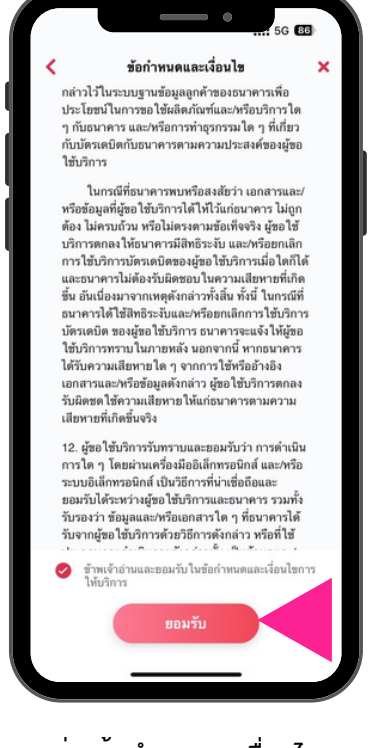

อ่านข้อกำหนดและเงื่อนไข กด 🧭 ข้าพเจ้าอ่านและยอมรับฯ แล้วกด "ยอมรับ"

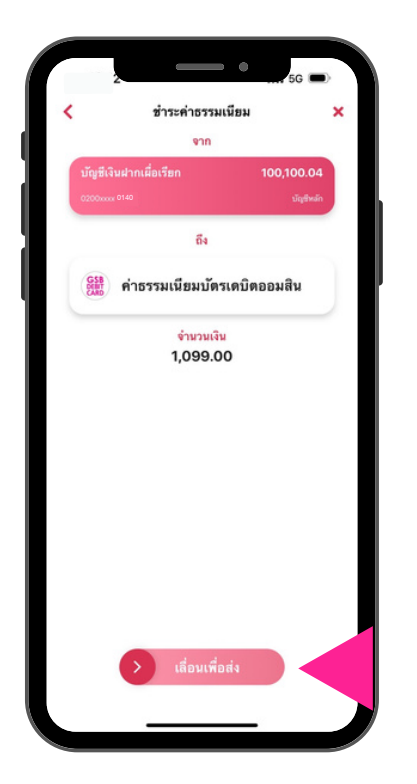

ตรวจสอบรายการ และเลื่อนเพื่อชำระค<sup>่</sup>าธรรมเนียม

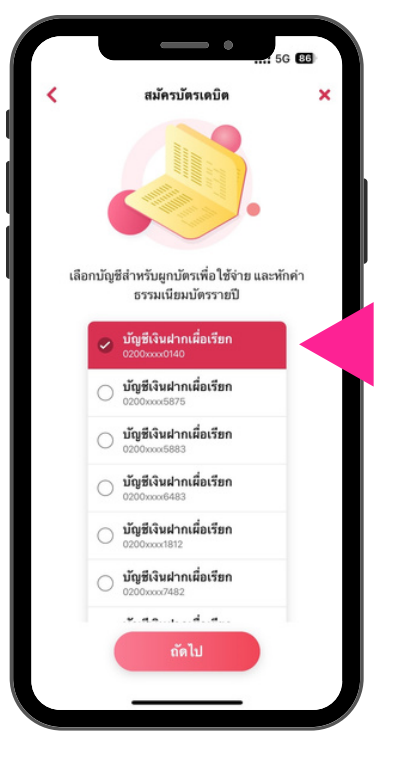

เลือกบัญชี ที่ต<sup>้</sup>องการผูกกับบัตรเดบิต

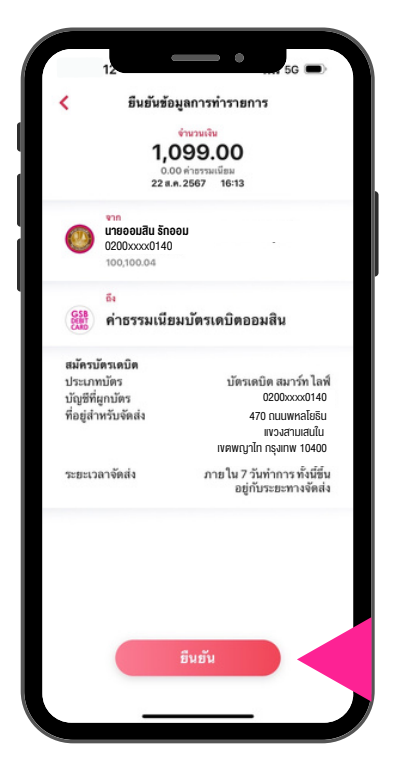

กด "ยืนยัน" เพื่อยืนยันการชำระเงิน

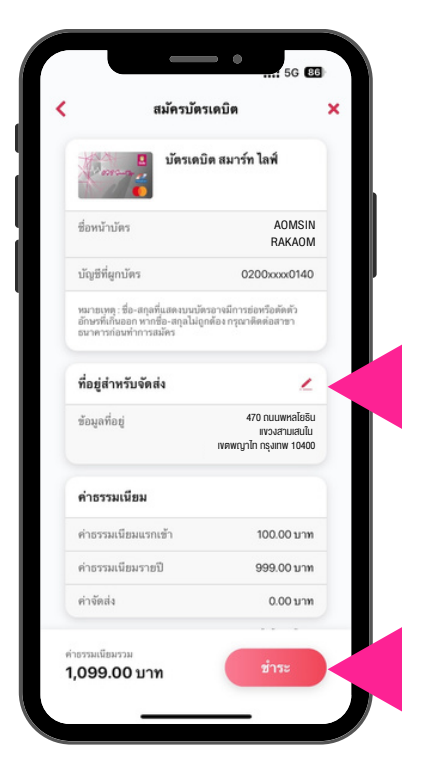

อ่านรายละเอียดสำหรับการสมัครบัตรเดบิต กรณีต้องการแก้ไงที่อยู่จัดส่ง กด 🧷 แล้วกด "ชำระ"

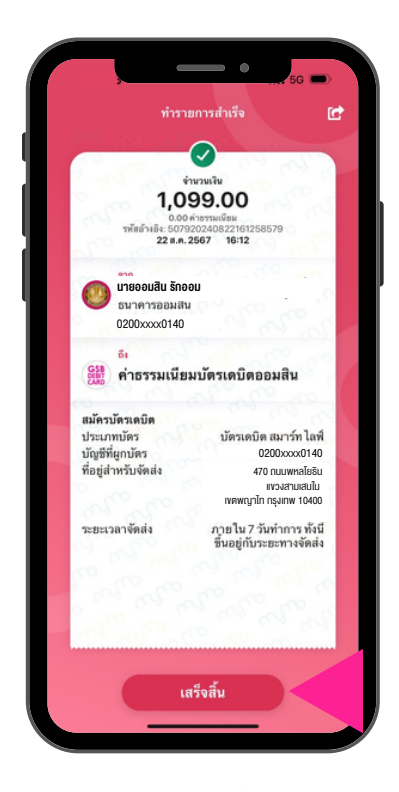

ุกด "เสร็จสิ้น"

## ้ขั้นตอนการสมัครบัตรเดบิตธนาคารออมสิน บนแอปพลิเคชัน MyMo

#### เมื่อสมัครบัตรเดบิตสำเร็จแล<sup>้</sup>ว

- ลูกค้าจะได้รับข้อความแจ้งเตือน สมัครบัตรเดบิตสำเร็จ
- สามารถตรวจสอบสถานะได้ที่เมนู "บัญชีของฉัน"

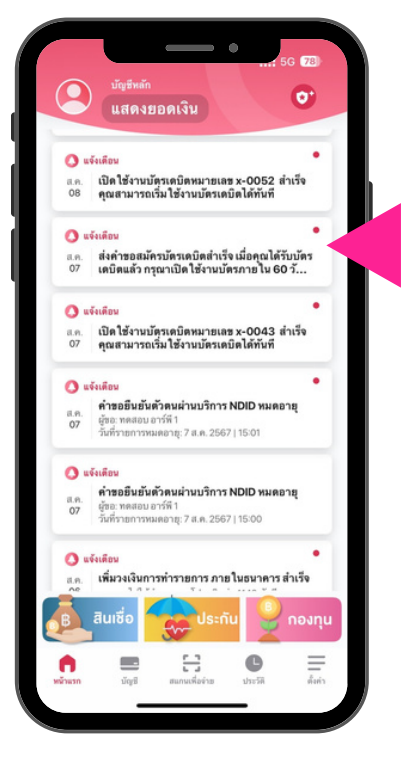

ที่ รายการแจ้งเตือน ได้รับข้อความ ส่งคำขอสมัครบัตรเดบิตสำเร็จ

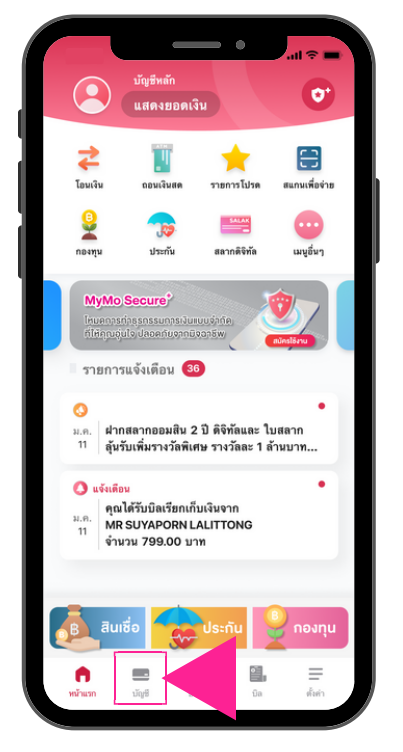

กดที่เมนู "บัญชี"

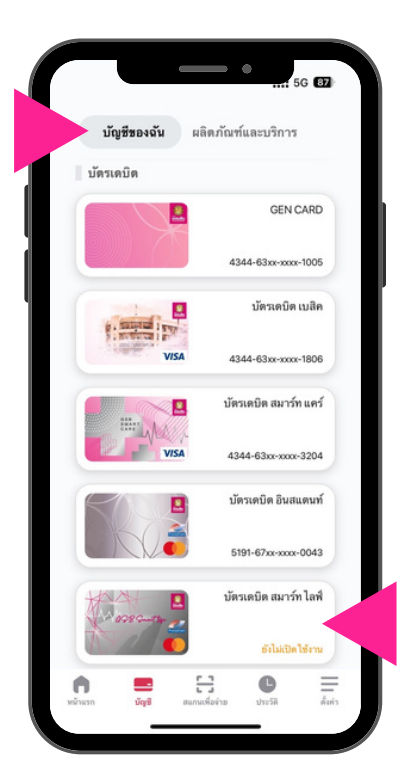

ที่แถบ "บัญชีของฉัน" บัตรเดบิตที่สมัครสำเร็จ แสดงสถานะ : ยังไม่เปิดใช<sup>้</sup>งาน

# ขั้นตอนการตรวจสอบสถานะจัดส่ง บัตรเดบิตธนาคารออมสิน บนแอปพลิเคชัน MyMo

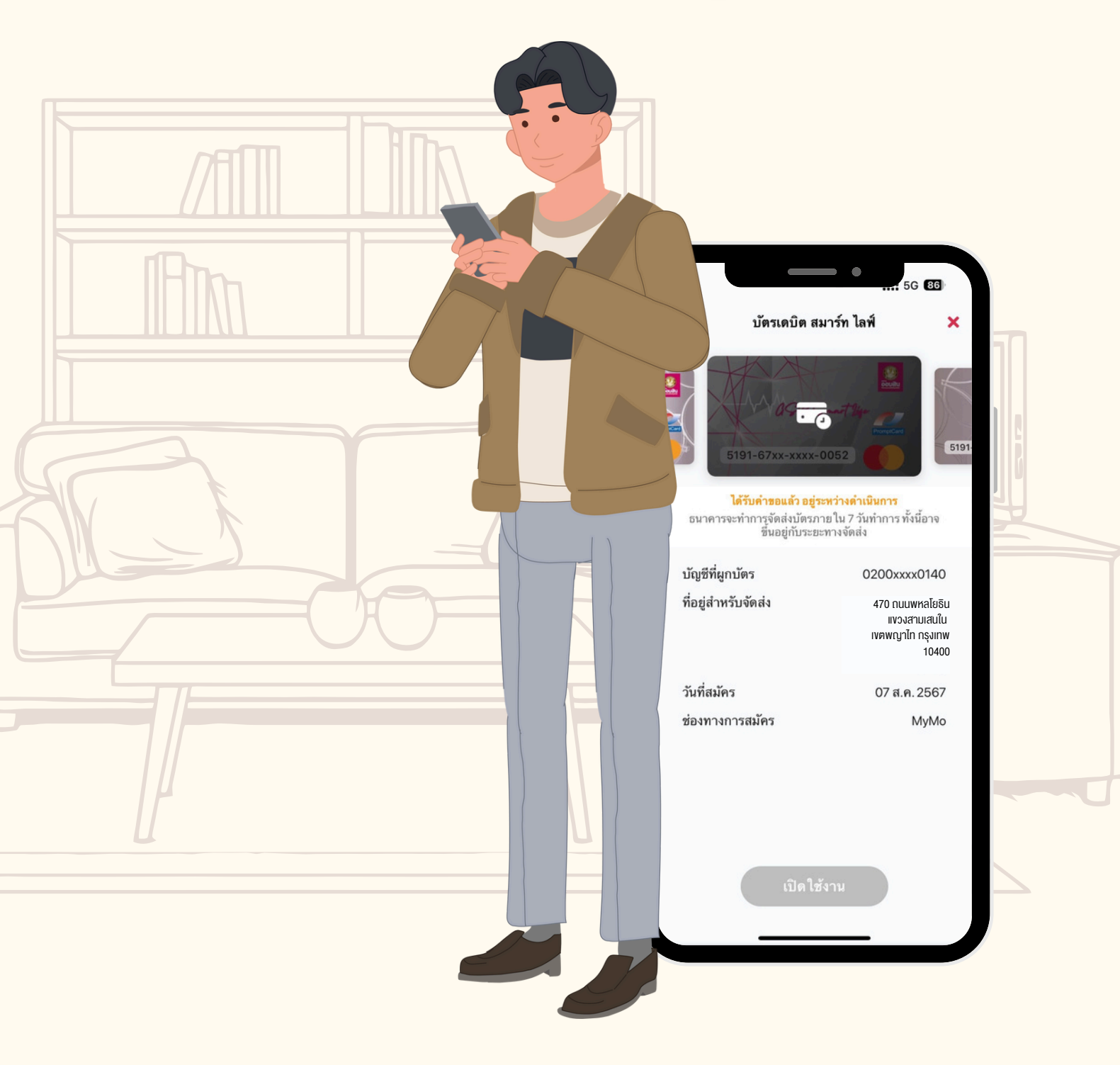

## ้<mark>ขั้นตอนการตรวจสอบสถานะจัดส<sup>ุ่</sup>งบัตรเดบิต</mark> สำหรับการสมัครบัตรเดบิตธนาคารออมสินบนแอปพลิเคชัน MyMo

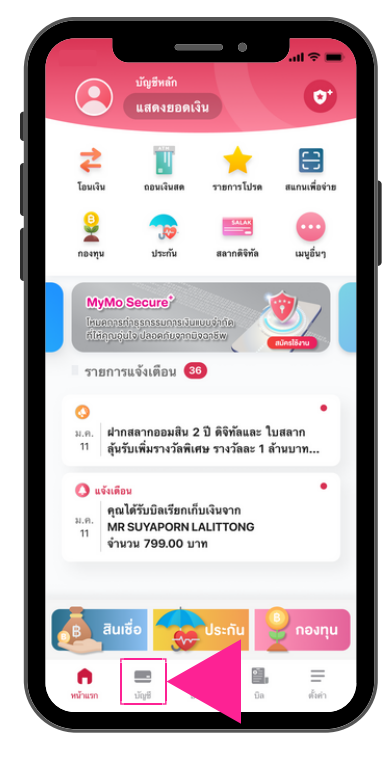

ไปที่เมนู "บัญชี"

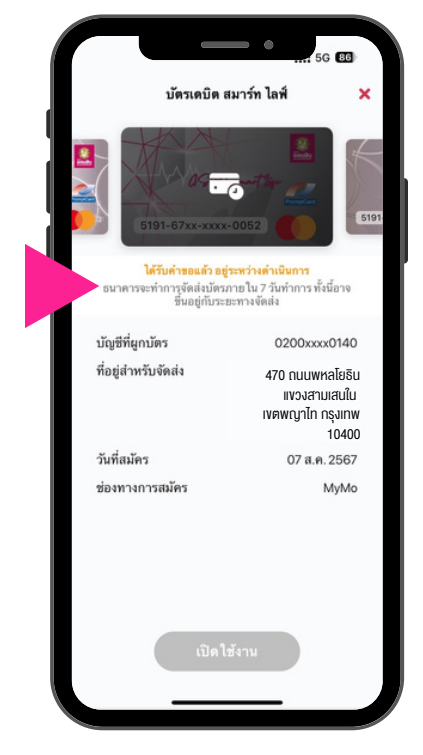

สถานะ ได้รับคำงอแล้ว อยู่ระหว่างดำเนินการ

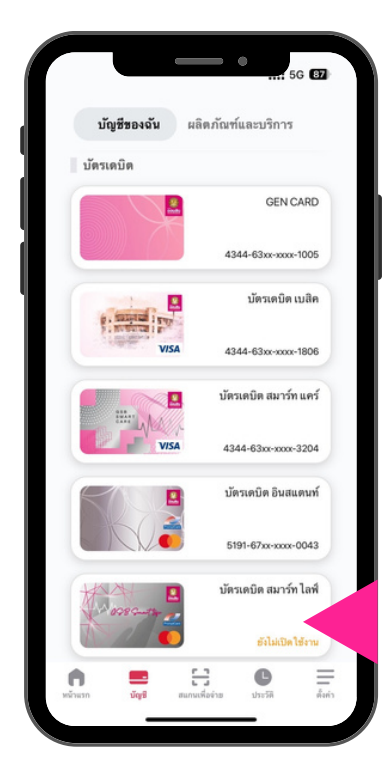

ที่แถบ "บัญชีของฉัน" กดเลือก บัตรเดบิตที่สมัครสำเร็จ เพื่อตรวจสอบ

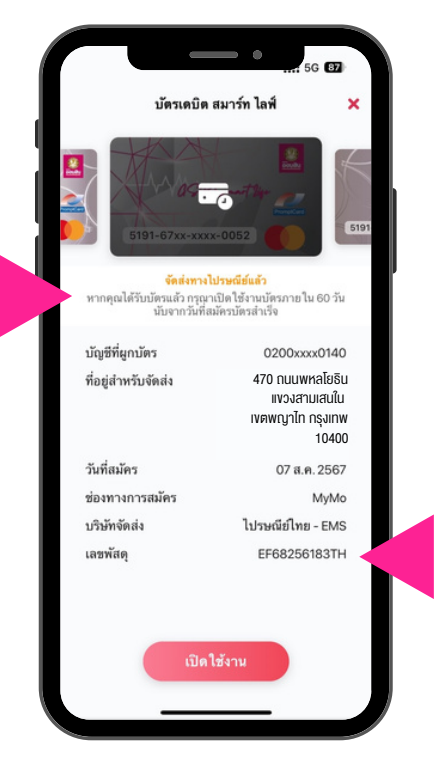

สถานะ จัดส่งทางไปรษณีย์แล้ว สามารถตรวจสอบสถานะจัดส่ง ได<sup>้</sup>จาก "เลงพัสดุ"

## ั้งั้นตอนการจัดส**่งบัตรเดบิตใหม่ธนาคารออมสิน** บนแอปพลิเคชัน MyMo กรณีไปรษณีย์ตีกลับ และต<sup>้</sup>องการจัดส่งบัตรใหม่อีกครั้ง ภายใน 40 วันนับจากวันที่สมัครบัตรสำเร็จ

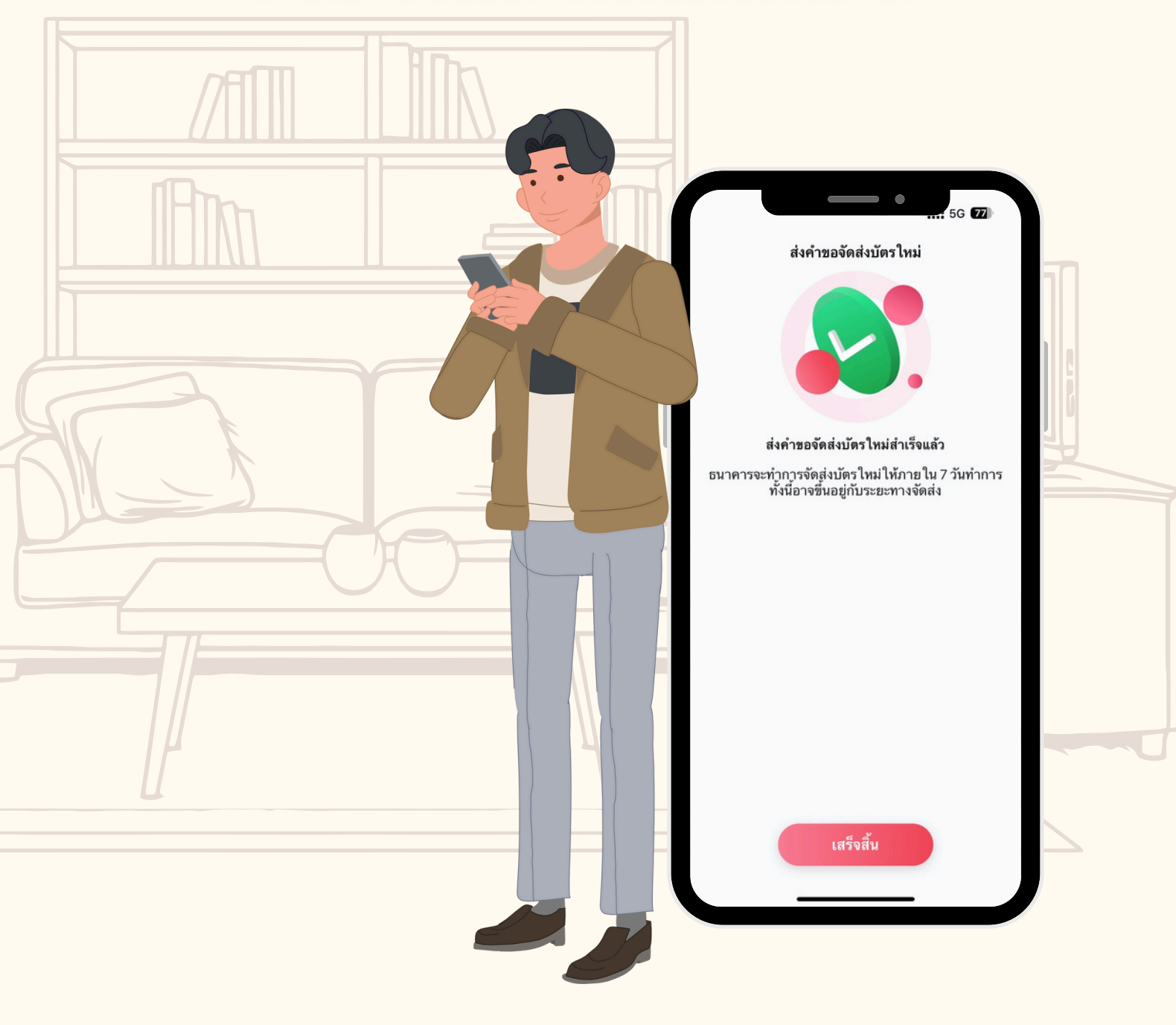

## ขั้นตอนการจัดส่งบัตรเดบิตใหม่

<u>สำหรับการ</u>สมัครบัตรเดบิตธนาคารออมสินบนแอปพลิเคชัน MyMo

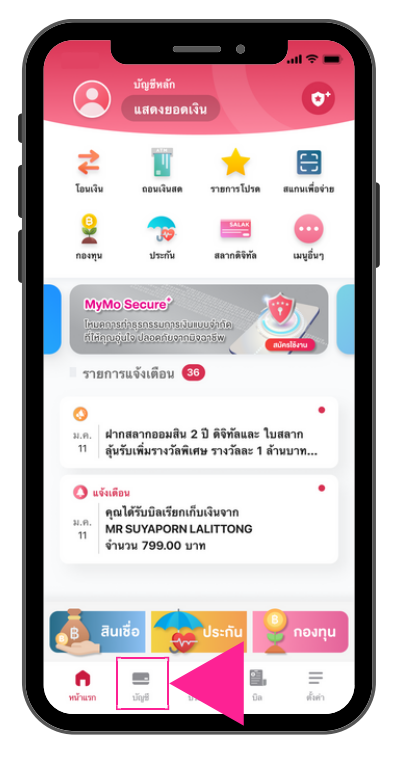

ไปที่เมนู "บัญชี"

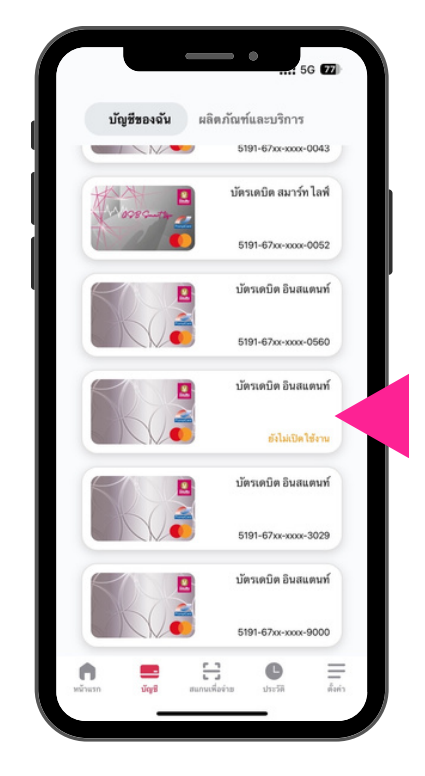

ที่แถบ "บัญชีของฉัน" กดเลือก บัตรเดบิตที่ต<sup>้</sup>องการตรวจสอบสถานะ

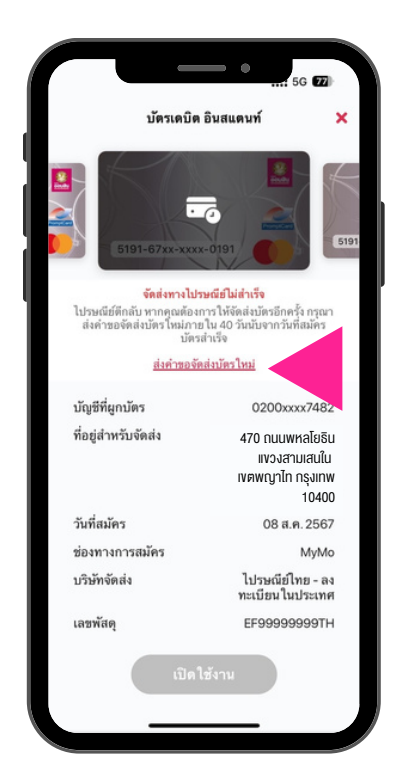

กด "ส่งคำงอจัดส่งบัตรใหม่" เพื่องอให<sup>้</sup>จัดส่งใหม่อีกครั้ง

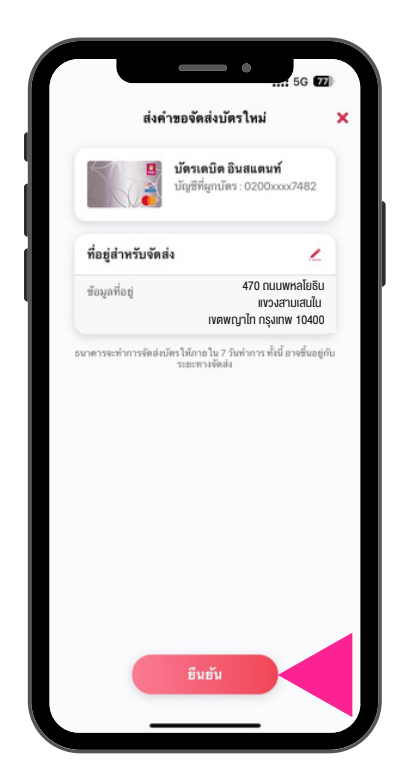

ตรวจสอบข้อมูลการจัดส่งบัตรใหม่ แล<sup>้</sup>วกด "ยืนยัน"

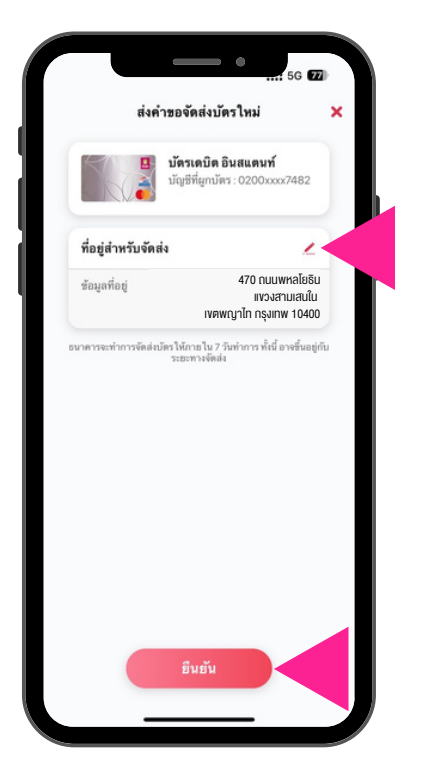

ตรวจสอบรายละเอียดการจัดส่งบัตรใหม่ กรณีต<sup>้</sup>องการแก้ไขที่อยู่จัดส่ง กด <u>⁄</u> แล<sup>้</sup>วกด "ยืนยัน"

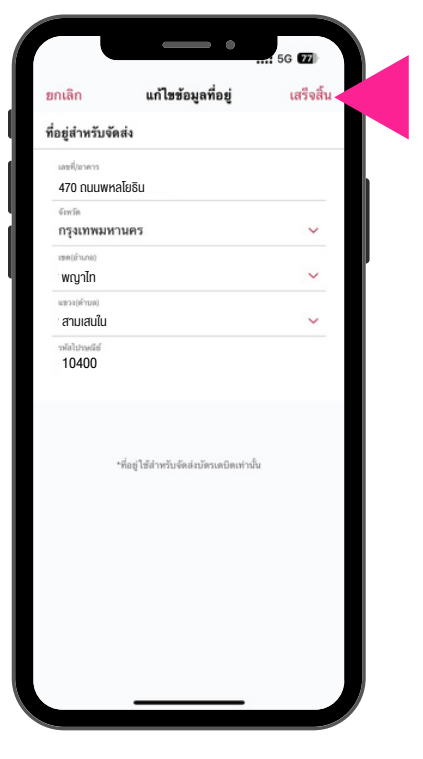

แก้ไงที่อยู่สำหรับจัดส่ง แล<sup>้</sup>วกด "เสร็จสิ้น"

## ขั้นตอนการจัดส่งบัตรเดบิตใหม่

#### สำหรับการสมัครบัตรเดบิตธนาคารออมสินบนแอปพลิเคชัน MyMo

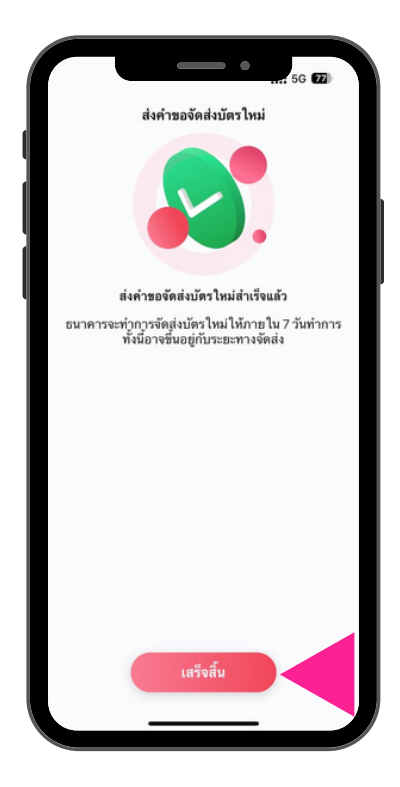

ส่งคำขอจัดส่งบัตรใหม่สำเร็จแล<sup>้</sup>ว กด "เสร็จสิ้น"

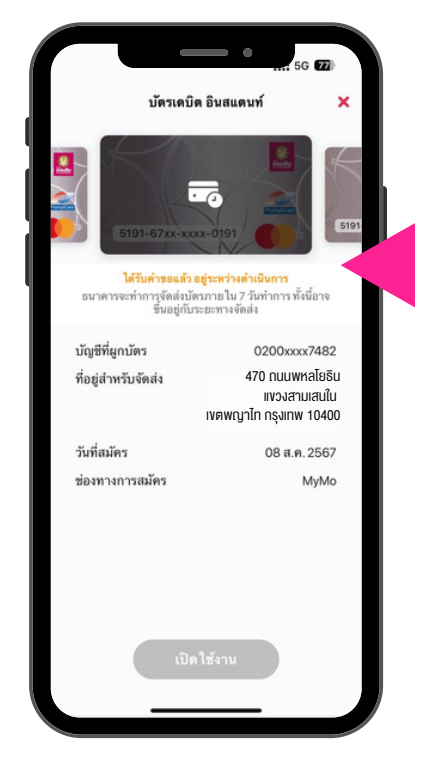

สถานะ ได้รับคำงอแล้ว อยู่ระหว่างดำเนินการ

# ขั้นตอนการเปิดใช<sup>ุ</sup>้งานบัตรเดบิตธนาคารออมสิน บนแอปพลิเคชัน MyMo

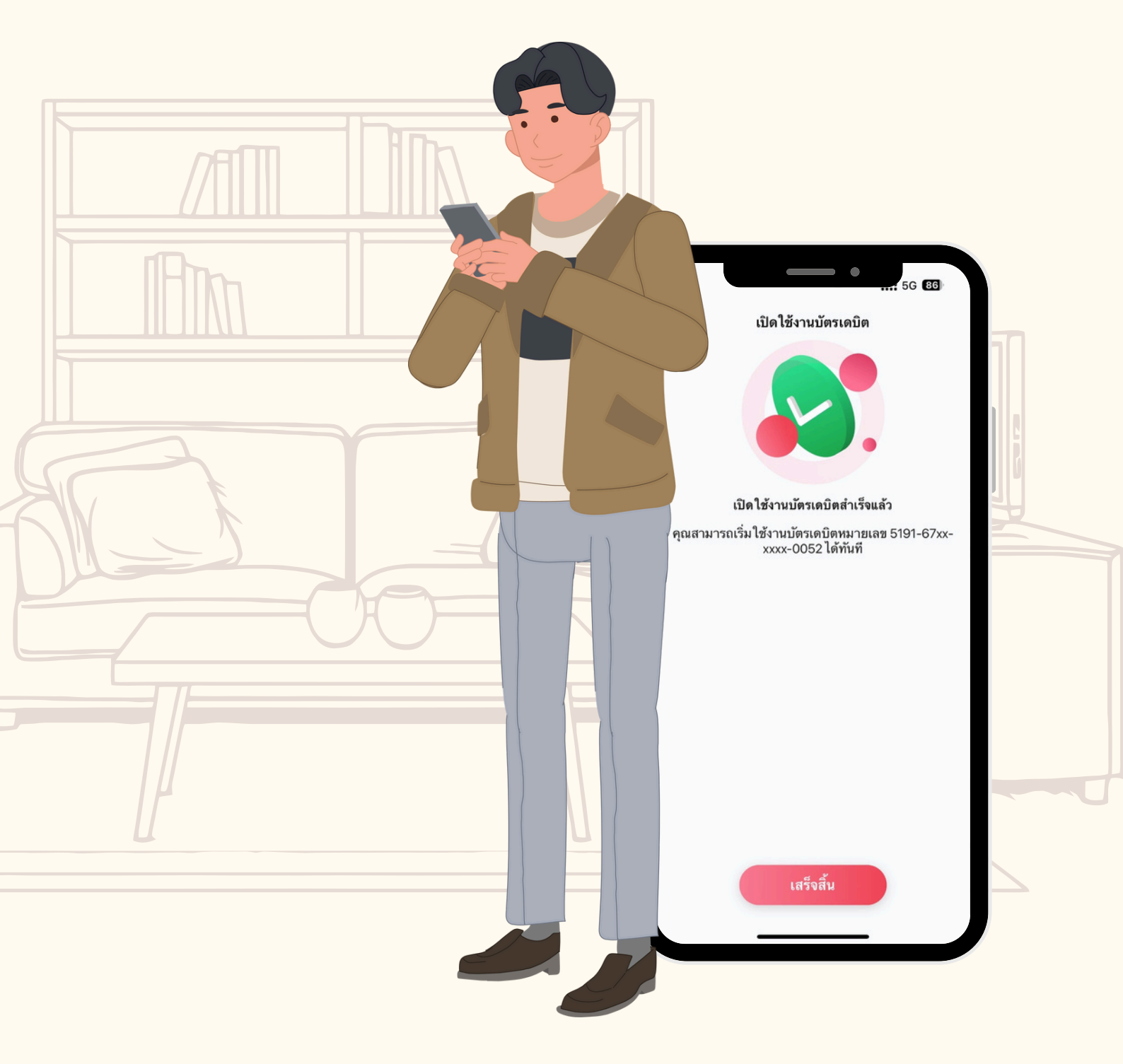

## ้ขั้นตอนการเปิดใช<sup>้</sup>งานบัตรเดบิตบนแอปพลิเคชัน MyMo สำหรับการสมัครบัตรเดบิตธนาคารออมสินบนแอปพลิเคชัน MyMo

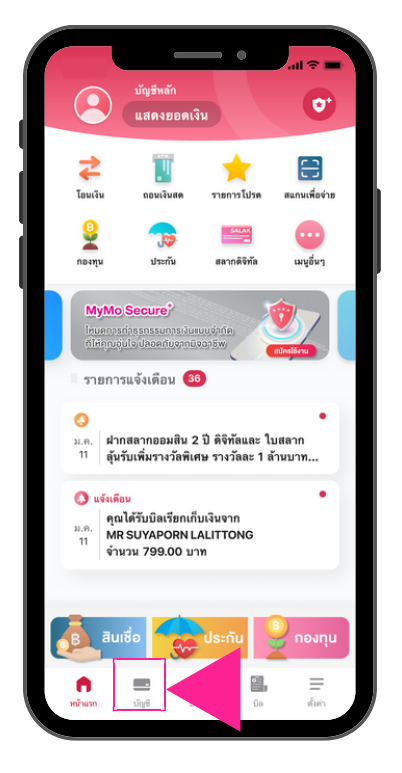

ไปที่เมนู "บัญชี"

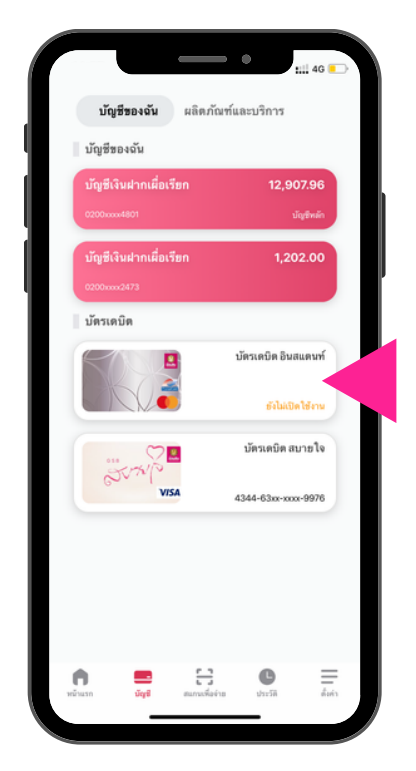

ที่แถบ "บัญชีของฉัน" กดเลือก บัตรเดบิตที่ต<sup>้</sup>องการเปิดใช<sup>้</sup>งาน

เปิดให้งานบัตรเดบิต

าตั้งรหัสบัตรเดบิต 6 หลัก

2

5

8

0

3

6

9

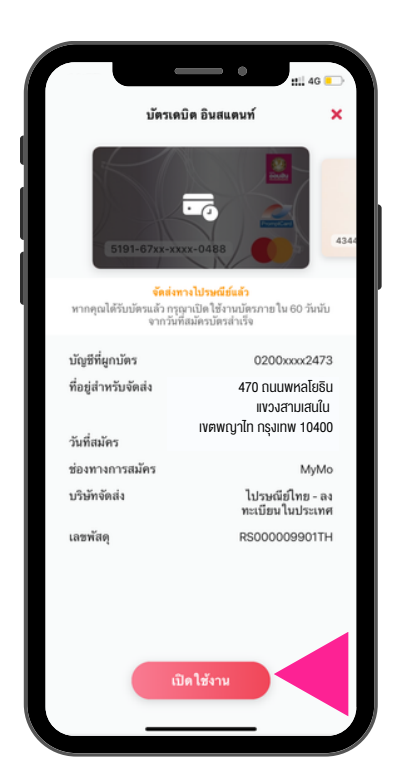

กด "เปิดใช<sup>้</sup>งาน"

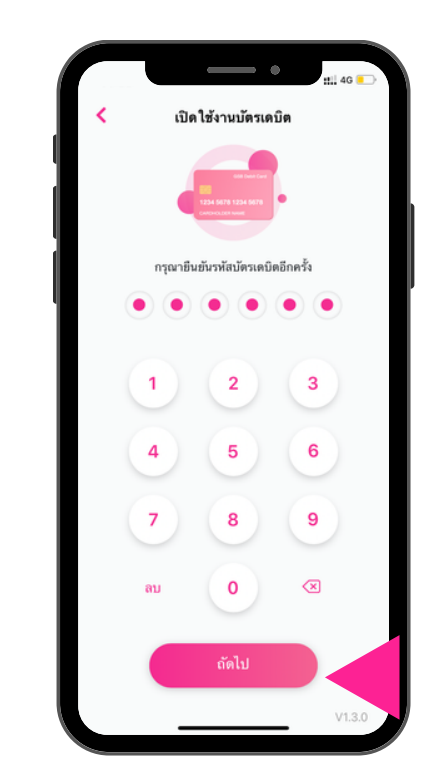

ยืนยันรหัสบัตรเดบิต (PIN) 6 หลัก แล<sup>้</sup>ว "ดัดไป"

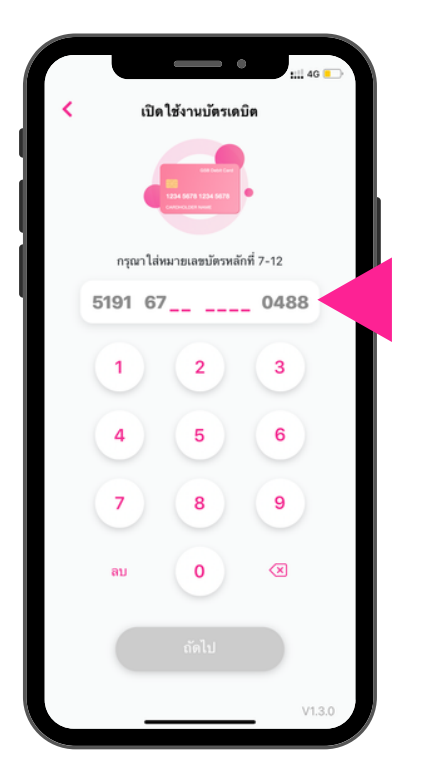

กรอกหมายเลงบัตรเดบิต หลักที่ 7-12

ตั้งรหัสบัตรเดบิต (PIN) 6 หลัก แล<sup>้</sup>ว "ถัดไป"

## ้ขั้นตอนการเปิดใช<sup>้</sup>งานบัตรเดบิตบนแอปพลิเคชัน MyMo สำหรับการสมัครบัตรเดบิตธนาคารออมสินบนแอปพลิเคชัน MyMo

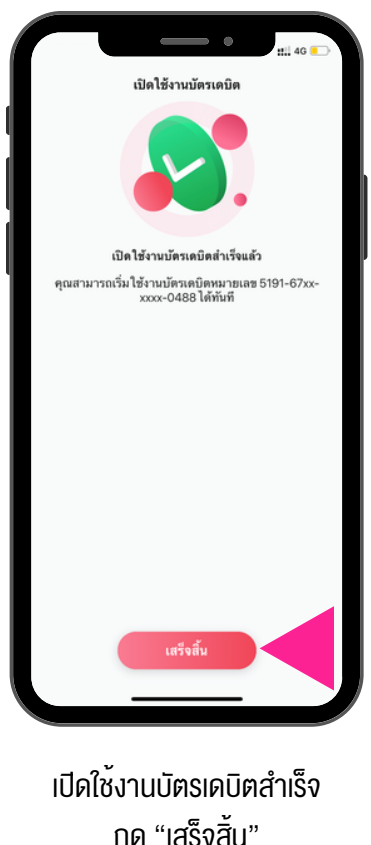

กด "เสร็จสิ้น"

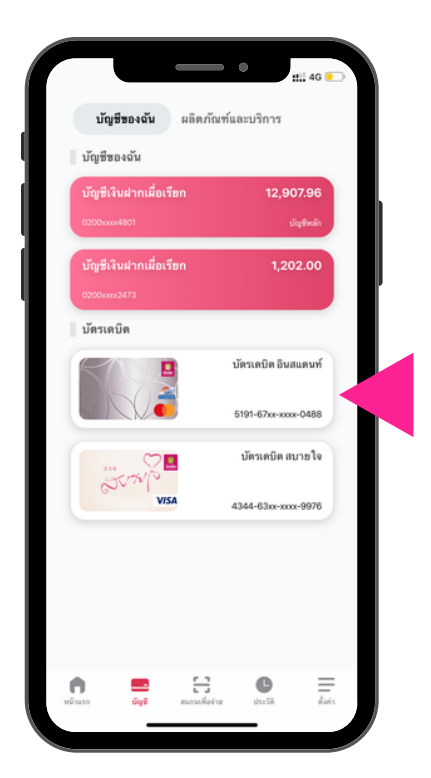

แสดงบัตรเดบิต ที่เปิดใช้งานสำเร็จ

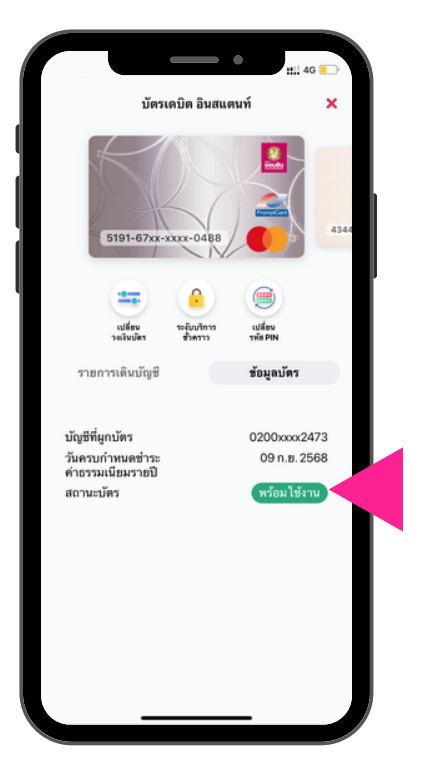

แสดงบัตรเดบิต สถานะ : พร้อมใช้งาน

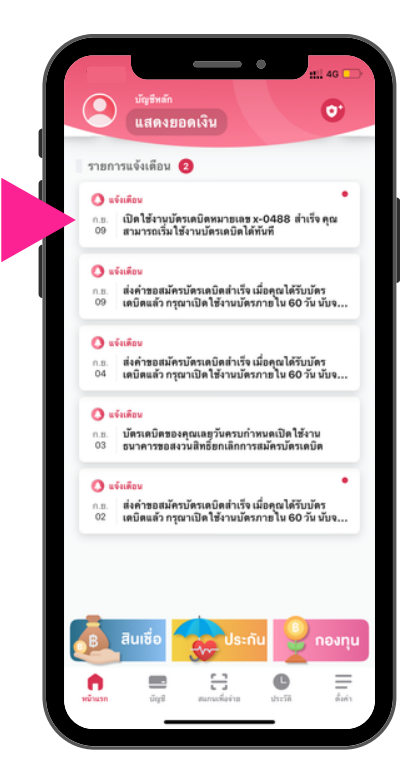

ที่ รายการแจ<sup>้</sup>งเตือน ้ ได<sup>้</sup>รับข<sup>้</sup>อความ เปิดใช<sup>้</sup>งานบัตรเดบิตสำเร็จ

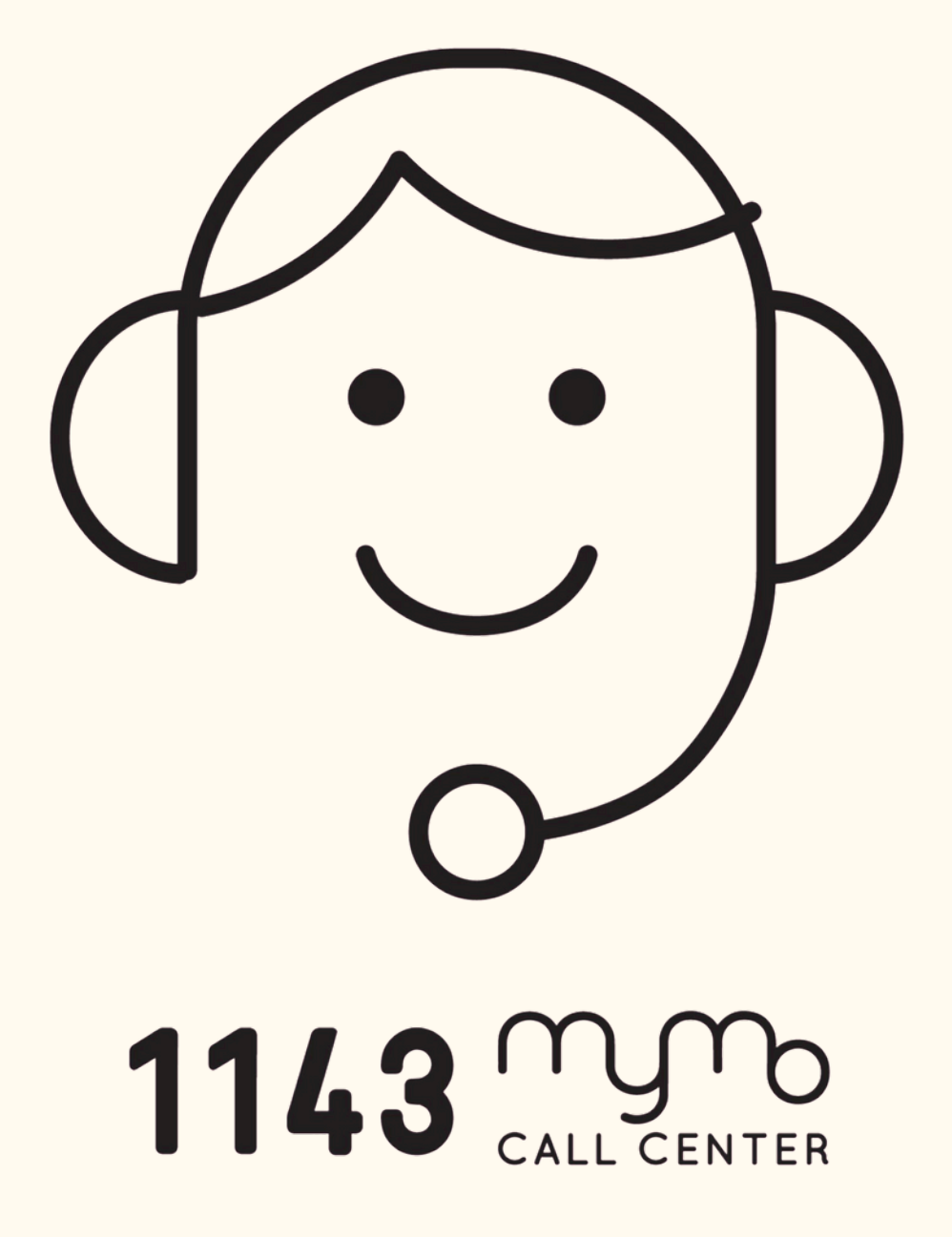